## Instrukcja obsługi podania ePW dla studentów

 W celu złożenia elektronicznego podania należy wejść do sekcji DLA STUDENTÓW->MOJE STUDIA->PODANIA ePW. Po wyświetleniu strony *Moje podania ePW* wybieramy opcję *złóż nowe podanie*.

| Мој  | e podania ePW                                                                                                    |                                                                                      |                             |                        | wyśw                   | ietl kalendarz |
|------|----------------------------------------------------------------------------------------------------|--------------------------------------------------------------------------------------|-----------------------------|------------------------|------------------------|----------------|
| Złó  | ż nowe podanie →                                                                                                    |                                                                                      |                             |                        |                        |                |
| Poka | aż również anulowane 🗖                                                                                                    |                                                                                      |                             | Wyświe                 | etl 10 🗸 wiersz        | y na stronie   |
| Lp.  | Podanie                                                                                                    | Status                                                                               | Data<br>ostatniej<br>zmiany | Data<br>złożenia       | Data<br>rozpatrzenia   | Operacje       |
| 1.   | Wniosek o przygotowanie<br>suplementu do dyplomu w<br>USOSweb<br>Numer podania: WICHiP.426.4.2023<br>Organizator: Wydział Inżynierii<br>Chemicznej i Procesowej [107000]<br>cykl: 2022L<br>Program: 107C-ISP-IC | <b>Rozpatrzone</b><br>przejdź do szczegółów<br>podania aby zapoznać się z<br>decyzją | 2023-04-14<br>12:08:17      | 2023-04-14<br>12:02:57 | 2023-04-14<br>12:08:17 | szczegóły      |
| 2.   | Podanie dotyczące opłat za<br>studia<br>Numer podania: WICHIP.340.1.2023<br>Organizator: Wydział Inżynierii<br>Chemicznej i Procesowej [107000]<br>Cykl: 2022L<br>Program: 107C-ISP-IC                          | <b>Rozpatrzone</b><br>przejdź do szczegółów<br>podania aby zapoznać się z<br>decyzją | 2023-04-11<br>09:33:42      | 2023-04-07<br>09:56:00 | 2023-04-11<br>09:32:51 | szczegóły      |

2. Następnie wybieramy podanie, które chcemy złożyć i klikamy Utwórz i wypełnij podanie.

wyświetl kalendarz

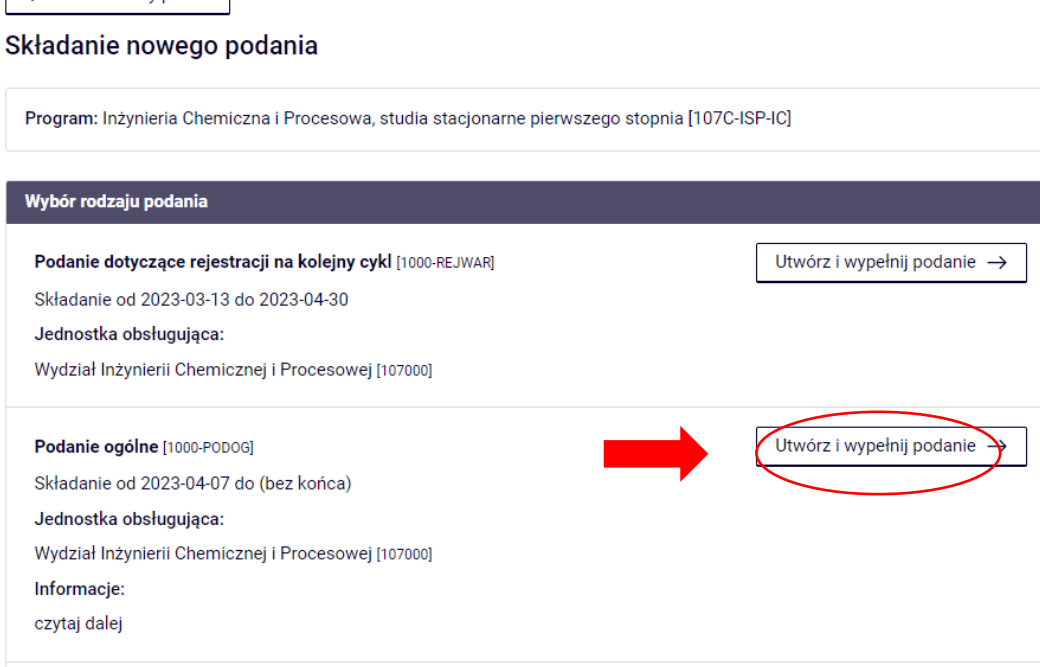

← Wróć do listy podań

3. W widoku *Edycja treści podania* uzupełniamy opcje do wyboru oraz wpisujemy ewentualnie uwagi. Po uzupełnieniu pól należy wcisnąć przycisk *Dalej.* 

| lycja treści podania                                                                                                    | ?                  |
|----------------------------------------------------------------------------------------------------|--------------------|
| Numer podania: MpXAGL68ShFbbpkjPJvp                                                                                                    |                    |
| Tura składania podania: Składanie od 2023-04-07 do (bez końca)                                                                                                    |                    |
| D<br>Podanie aktualnie posiada status: <b>W edycji</b> . Wypełnij wszystkie pola i naciśnij przycisk dalej<br>na dole strony aby je złożyć do rozpatrzenia.             |                    |
| Wypełnianie treści                                                                                                    |                    |
| Typ podania:                                                                                                    |                    |
| Podanie ogólne [1000-PODOG]                                                                                                    |                    |
| Preferowany język obsługi podania:                                                                                                    |                    |
| — polski (zmień na angielski)                                                                                                    |                    |
| Informacje dla typu podania:                                                                                                    |                    |
| Ogólny typ wniosku, który powinien być użyty w przypadku, gdy nie istnieją wnioski pasujące do sprawy, któr                                                             | rą chcesz zgłosić. |
| Etap studiów:                                                                                                    |                    |
| sem. 4, Inżynieria Chemiczna i Procesowa, studia stacjonarne I stopnia 💙                                                                                                |                    |
| Jednostka obsługująca podanie:                                                                                                    |                    |
| Wydział Inżynierii Chemicznej i Procesowej [107000]                                                                                                    |                    |
| Adresat podania:                                                                                                    |                    |
| Obsługa podań                                                                                                    |                    |
| Opis:                                                                                                    |                    |
|                                                                                                    |                    |
| Załączniki:<br>Możliwe jest załączanie tylko dokumentów w formacie: PDF.<br>Maksymalny rozmiar załącznika: 30.00 MiB<br>Maksymalna liczba załączników: 5<br>Załącz plik |                    |
| Anuluj skladanie i usuń bezpowrotnie                                                                                                    | Dalej              |

4. Na kolejnej stronie wyświetli się wniosek w trybie do odczytu, w którym należy potwierdzić ostateczną treść podania. Po przejrzeniu wniosku i ewentualnym cofnięciu się w celu wprowadzenia poprawek, należy kliknąć *Złóż i przekaż do rozpatrzenia*.

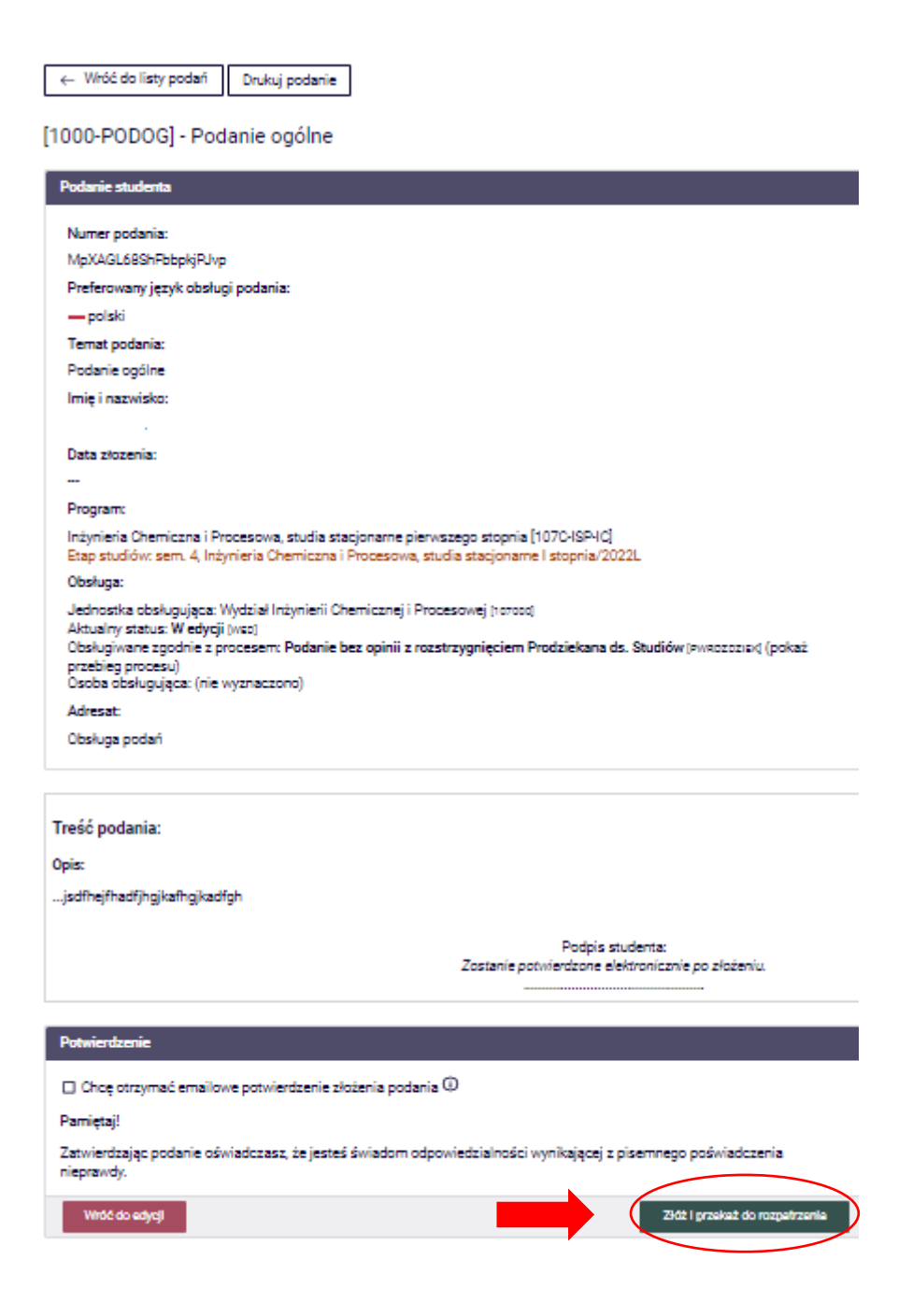

5. Po złożeniu podania system wygeneruje potwierdzenie złożenia podania

← wróć do moje podania ePW

## Podanie ma aktualnie status: Złożone

Numer złożonego podania: WICHiP.426.7.2023

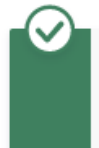

Podanie otrzymało status: **Złożone**. Możesz śledzić proces obsługi podania na liście podań, dostępnej w lewym menu (podania ePW->Moje podania). Korzystając z listy złożonych podań można także wydrukować każde podanie.